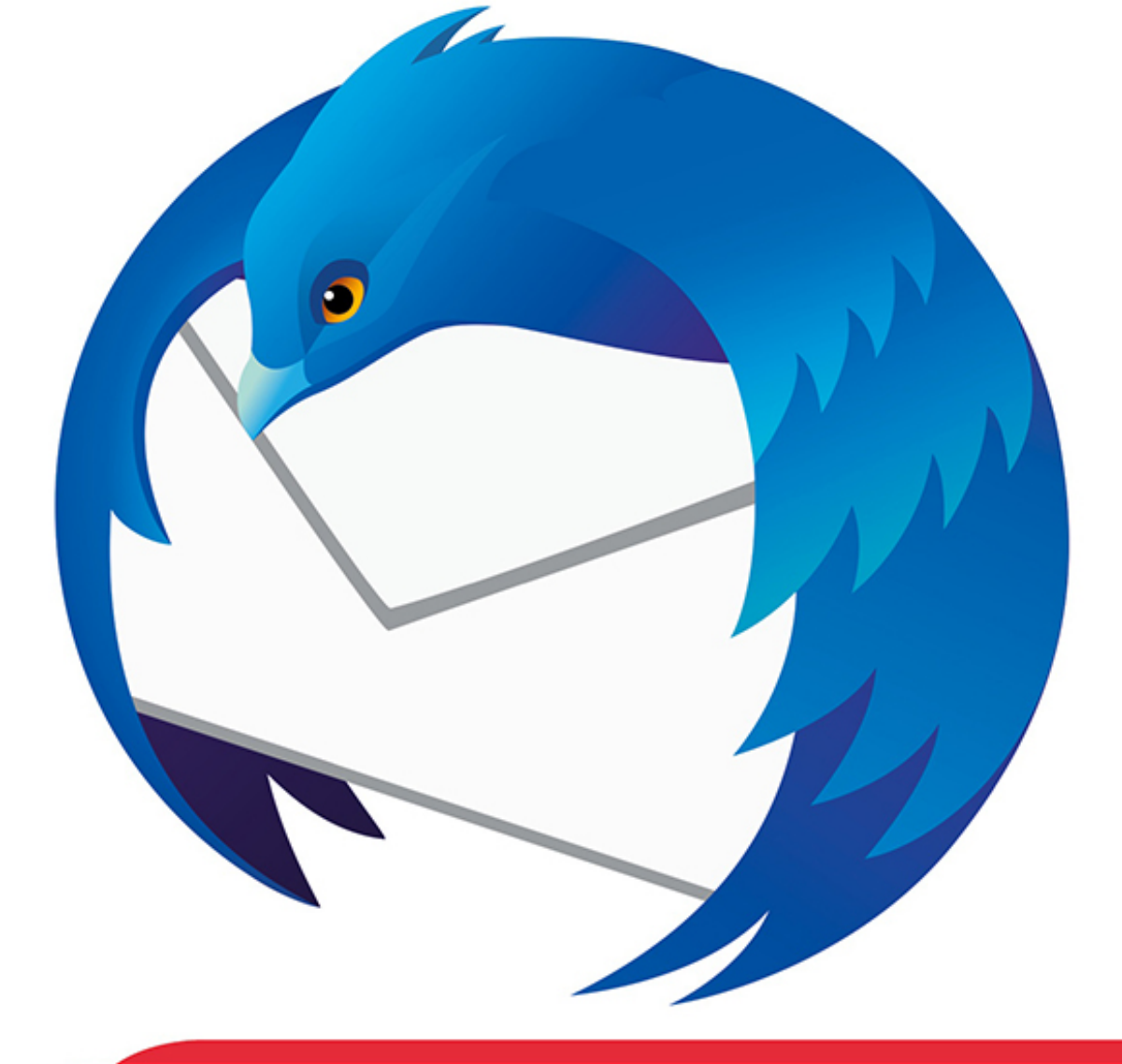

Gerd Höller

# MOZILLA THUNDERBIRD '22

#### Mit liebem Dank an

meine Frau Ariane

#### **Dem Tool**

www.languagetool.org/de

#### **Erstellt mit Textmaker**

www.softmaker.de

Den zahlreichen Zuschriften und Ergänzungsvorschlägen, die ich für die 1. Auflage bekommen habe! Das hat mich überrascht und sehr gefreut!

## Inhaltsverzeichnis

Impressum Mozilla Thunderbird Thunderbird installieren Der erste Start Server-Einstellungen Nachrichtenspeicher Mehrere E-Mail-Accounts E-Mail-Account hinzufügen Postfächer zusammenlegen Das Nachrichtenfenster Den Posteingang sortieren Themenbäume anzeigen Nach Kennzeichnung sortieren Nach Anhängen sortieren Nach Betreff sortieren Nach Beteiligten sortieren Nach Junk-Status sortieren Nach Datum sortieren Empfangsdatum hinzufügen In eigenen Ordner sortieren E-Mail mit Filtern sortieren TABS in Thunderbird **TAB** verschieben

TAB mit rechter Maustaste anklicken E-Mails lesen und bearbeiten Kopfzeilen der E-Mail Weitere Möglichkeiten Automatische Antworten versenden (Abwesenheitsnotiz) Spam-Mails aussortieren Einen Absender als Junk markieren Junk in diesem Ordner löschen Junkmails automatisch als gelesen markieren Spam-Mails sofort löschen **Eine E-Mail schreiben** Grundregeln einer E-Mail **Die Signatur** Signatur automatisch einfügen **Bilder in E-Mails** Einen Anhang verschicken Schlüsselwörter Eine E-Mail schreiben E-Mail-Adresse des Empfängers Antwort an **Betreff** Format der E-Mail wählen Formatieren einer E-Mail Bilder einfügen Tabelle einfügen Lesebestätigung Weitere Formatierungsmöglichkeiten Weiterleiten, Speichern, Drucken Eine E-Mail speichern

Eine E-Mail drucken Eine E-Mail als PDF speichern Senden oder lieber noch nicht? **Die E-Mail speichern** Später senden Als Datei speichern Die Rechtschreibprüfung Kontakte anlegen Eine neue Verteiler-Liste anlegen Ein neues Adressbuch anlegen E-Mail an eine Verteiler-Liste schreiben Adressbücher speichern Kontakt als vCard speichern Lightning - Der Kalender Eine E-Mail als Termin eintragen Mit Google synchronisieren Thunderbird als Feedreader Weitere Bücher

## Mozilla Thunderbird

Im Grunde ist dieses Programm eine Eier legende Wollmilchsau unter den E-Mailprogrammen, denn es kann nicht nur E-Mail, sondern ist auch ein Newsreader, ein Feedreader und ein Chat-Programm. Zudem kann es mehrere Accounts verwalten und verfügt über einen Kalender, den man z. B. mit dem Kalender seines Google-Accounts synchronisieren kann. Ich möchte Ihnen eine kurze Einführung in dieses kostenlose Programm geben. Wenn Sie tiefer einsteigen möchten, das Internet ist voll mit Tipps & Tricks zu Thunderbird!

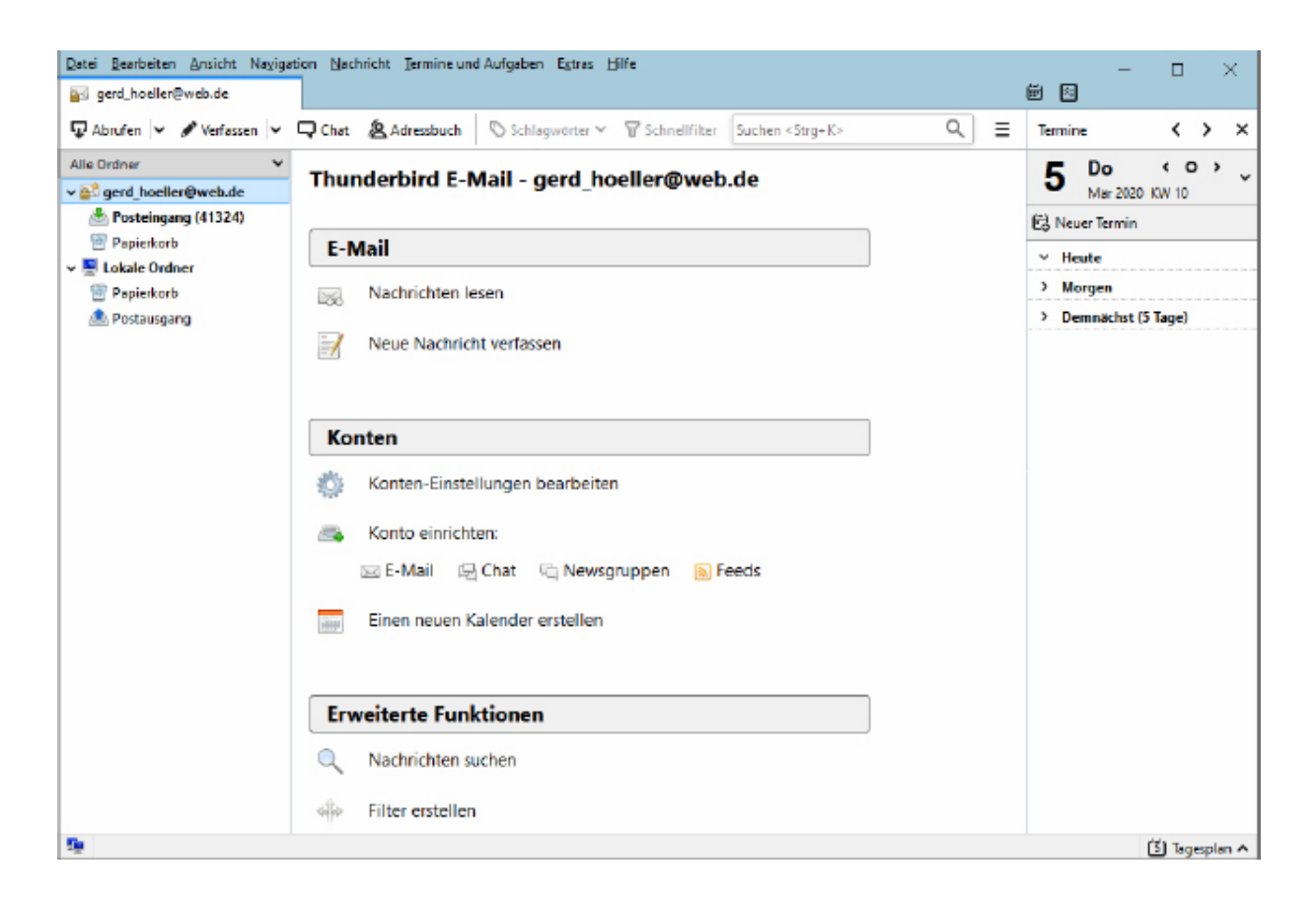

Wenn Sie bis jetzt Ihre E-Mails immer online gelesen haben, werden Sie nach wenigen Minuten die Vorzüge eines "Offline-E-Mail-Programmes" zu schätzen wissen! Dieses Buch ist dabei nur eine kleine Hilfe, die ich Ihnen an die Hand geben möchte, und ist für den absoluten Anfänger geschrieben.

# Thunderbird installieren

Laden Sie sich Thunderbird immer von der Originalseite herunter, damit Sie sicher sein können, dass Ihnen keine weitere Software untergejubelt wird:

### http://www.thunderbird.net/de/

Nach dem Download doppelklicken Sie das Programm, danach startet die Installation. Klicken Sie sich einfach durch, Sie können dabei nichts falsch machen:

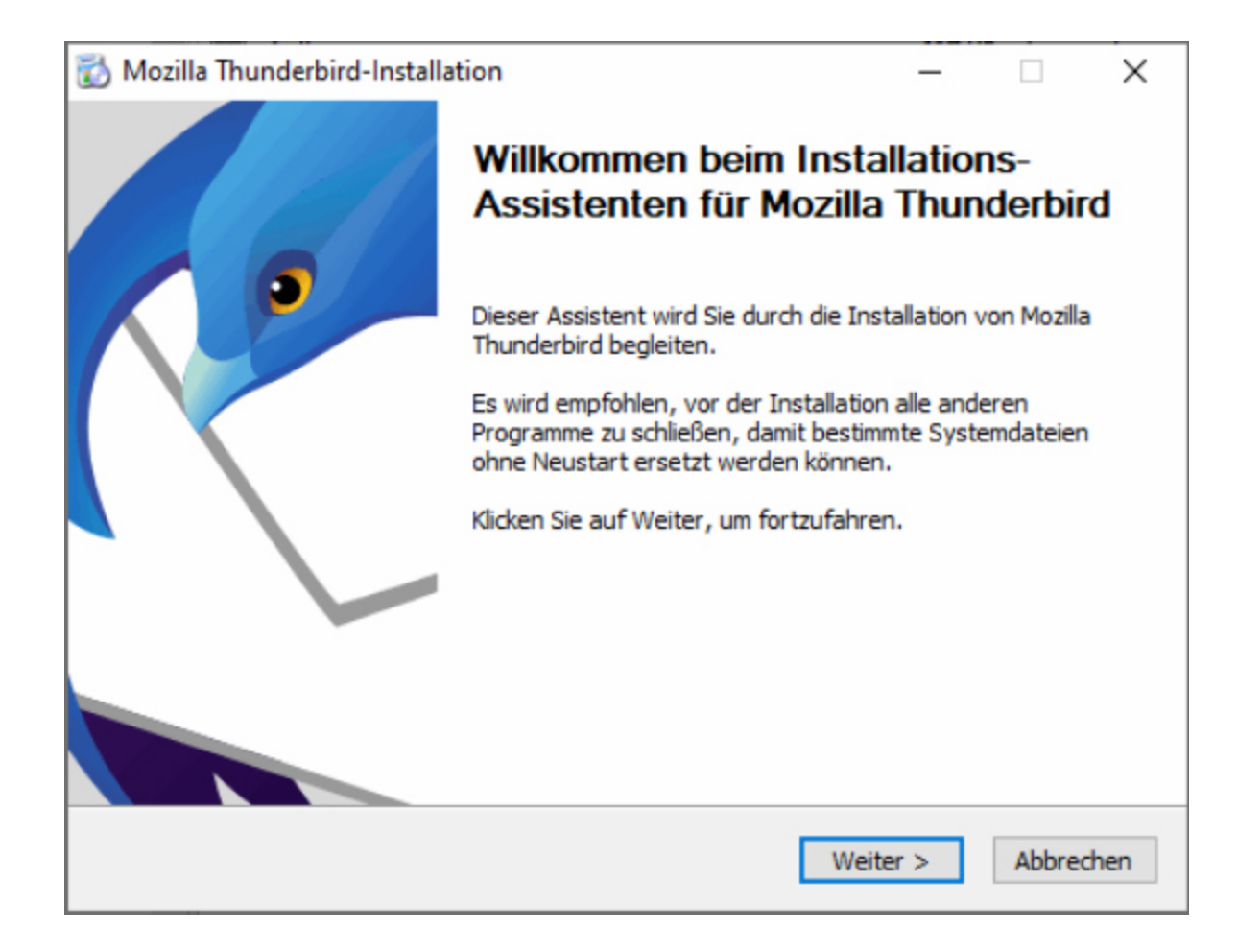

Wenn die Installation beendet ist, haben Sie ein neues Icon auf dem Desktop. Doppelklicken Sie darauf und das Programm wird gestartet.

## **Der erste Start**

Um mit Thunderbird arbeiten zu können, benötigen Sie eine E-Mail-Adresse und Ihre kompletten Zugangsdaten, auch die des Mailservers für Ihr Postfach. Diese Daten erfragen Sie bitte bei Ihrem E-Mailprovider, also dem Anbieter Ihrer E-Mail-Adresse. Direkt nach dem Start von **Thunderbird** werden Sie nach einer E-Mail-Adresse gefragt:

| Bestehende E-Mail-A                                                  | Adresse einrichten                                           |                                                             |        |
|----------------------------------------------------------------------|--------------------------------------------------------------|-------------------------------------------------------------|--------|
| Geben Sie zur Verwendung Ihrer d<br>Thunderbird wird automatisch nac | erzeitigen E-Mail-Adresse der<br>h funktionierenden und empf | ren Zugangsdaten ein.<br>Johlenen Server-Konfigurationen su | ichen. |
| Ihr vollständiger Name                                               |                                                              | _                                                           |        |
| Bianca Beispiel                                                      | 0                                                            | ]                                                           |        |
| E-Mail-Adresse                                                       |                                                              | -                                                           | 08     |
| bianca.beispiel@example.com                                          | 0                                                            |                                                             | : 30°  |
|                                                                      | Neue E-Mail-Adresse erhalter                                 |                                                             |        |
| Passwort                                                             |                                                              |                                                             | AND    |
|                                                                      | ø                                                            | $(n^{\prime})$                                              | N. C   |
| Passwort speichern                                                   |                                                              |                                                             |        |
|                                                                      | Abbrechen Weiter                                             |                                                             |        |
| Ihre Zugangsdaten werden nur lokal a                                 | uf Ihrem Computer gespeichert.                               |                                                             |        |

Tragen Sie Ihren Namen, Ihre vorhandene E-Mail-Adresse und das von Ihnen benutzte Passwort in die Felder ein. Klicken Sie danach auf **Weiter**, denn für die gängigsten E-Mail-Anbieter erkennt Thunderbird die Einstellungen selbst. Schalten Sie in dem folgenden Dialog aber auf **POP3** um, denn nur dann werden Ihre E-Mails auch auf Ihren Rechner geladen!

| <ul> <li>POP3</li> <li>Ordner und E-Mails auf dem Computer speichern</li> <li>Posteingangs-Server POP3 pop3.web.de SSL/TLS</li> <li>Postausgangs-Server SMTP smtp.web.de STARTTLS</li> <li>Benutzername</li> </ul> |           |        |  |  |
|----------------------------------------------------------------------------------------------------|-----------|--------|--|--|
| Manuell einrichten                                                                                                    | Abbrechen | Fertig |  |  |

Bei **IMAP** verbleiben diese auf dem E-Mail-Server und wenn das Internet ausfällt, sehen Sie nur die E-Mails, die Sie bereits einmal angeschaut haben. Wenn Sie alles richtig gemacht haben, beginnt Thunderbird sofort mit dem Herunterladen Ihrer E-Mails. Je nachdem wie viele E-Mails Sie bereits auf Ihrem E-Mail-Server haben, kann das eine ganze Weile dauern. Thunderbird ist nun einsatzbereit.

Auf meinem E-Mail-Account haben sich 41.000 Mails angesammelt, diese nun herunterzuladen, dauert schon eine Weile. Also hole ich mir erst mal einen Kaffee!